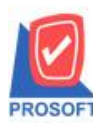

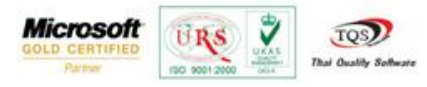

## ระบบ Enterprise Manager

≽ รายงานข้อมูล Job เพิ่มให้ Range Option สามารถเลือกสถานะว่า ใช้งาน หรือ ปีค Job ไปแล้ว

1.เข้าที่ระบบ Enterprise Manager > General Setup > กำหนดรหัส Job

| WINSpeed                                                                                 |   |                                     |                         |                                |                                |                             |                           |                                                  |                                                      |                                    |                         |
|------------------------------------------------------------------------------------------|---|-------------------------------------|-------------------------|--------------------------------|--------------------------------|-----------------------------|---------------------------|--------------------------------------------------|------------------------------------------------------|------------------------------------|-------------------------|
| 🚹 ນຈີນັກ ຫົວລຢ່າง ຈຳກັດ<br>🖻 🧮 Enterprise Manager<br>ີອີ General Setup<br>ີອີ AP Setup   | * | EM                                  | Enterpi<br>Manag        | rise<br>er                     |                                |                             |                           | Database :<br>Branch :<br>Login :<br>Version: 10 | dbWINS_Dem<br>สำนักงานใหญ่<br>admin<br>.0.0785 Build | o Server :<br>on 2016-03-28 C      | BALLEII\SQL2008<br>8:30 |
|                                                                                          |   | <b>ไข้</b><br>กำหนดข้อมูล<br>บริษัท | ไป<br>กำหนดรหัส<br>สาขา | <b>ไป</b><br>กำหนดรหัส<br>ฝ่าย | <b>ไป</b><br>กำหนดรหัส<br>แผนก | ไป<br>กำหนดรหัส<br>Job      | ไป<br>กำหนดรหัสราย<br>ได้ | <b>ไป</b><br>กำหนดรหัชค่า<br>ใช้จ่าย             | <b>ไป</b><br>กำหนดงวด<br>บัญชี                       | <b>ไป</b><br>กำหนดเลชที่<br>เอกสาร | General Option          |
| - CRM Setup<br>- SO Setup<br>- Tax Setup<br>- WH Setup                                   | ш | <b>ชิว</b><br>โอนข้อมูล             | ทำหนดรทัส<br>ประเภท Job | Data Structure                 | Audit Trail<br>Option          | ไป<br>กำหนดรหัส<br>สาเหตุลด | Define Column<br>Setup    | ไข้<br>กำหนด Logo<br>บริษัท                      | Peport<br>Browser                                    | Generate<br>ประเภทธุรกิจ           | Save as Menu            |
| Accounts Payable Accounts Receivable Budget Control Cheque and Bank Eixancial Management |   |                                     |                         |                                |                                |                             |                           |                                                  |                                                      |                                    |                         |
| General Ledger<br>Hoventory Control<br>Letter of Credit<br>Multicurrency                 |   |                                     |                         |                                |                                |                             |                           |                                                  |                                                      |                                    |                         |
| Petty Cash Putchase Order Sale Order Value Added Tax                                     |   |                                     |                         |                                |                                |                             |                           |                                                  |                                                      |                                    |                         |
| er messenger Management                                                                  |   |                                     |                         |                                |                                |                             |                           |                                                  |                                                      |                                    |                         |

## 2.เลือก Preview

| 🔰 กำหนดรหั     | a Job                |                 |                  |
|----------------|----------------------|-----------------|------------------|
| รซัส Job       | เ ซื่อปเ             | b               | ิ ชื่อ Job (Eng) |
| 001            | โครงการ A            |                 |                  |
| 002            | โครงการ B            |                 |                  |
| 003            | โครงการ C            |                 |                  |
| 004            | โครงการ D            |                 |                  |
| 005            | ผลิตผลไม้กระป๋อง     |                 |                  |
| 006            | ผลิตผักกาดดอง        |                 |                  |
| 007            | ผลิตชนวนกันความร้    | 34              |                  |
| รทัส<br>ชื่อ J | Job                  | ¥               |                  |
| ත්ය.(          | loh (Eng)            |                 |                  |
| หมา            | ยเหตุ                |                 |                  |
|                |                      |                 |                  |
| New 🚦          | Save 🗙 Delete 🔍 Find | Refresh Refresh | Print II+Close   |

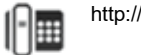

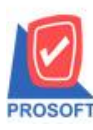

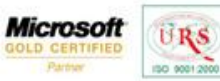

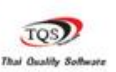

7

3.Range Option เพิ่มให้สามารถเลือกสถานะว่า ใช้งาน หรือ ปีด Job ไปแล้ว

| 🗐 รายงานข้อมูล Job          |                  |
|-----------------------------|------------------|
|                             |                  |
|                             |                  |
| จากรหัส Job 📃 👤             | ถึง 🔽            |
| จากสถานะJob 💿 ทั้งหมด 🔿 เปิ | ด job 🔿 ปิด job  |
|                             |                  |
|                             |                  |
|                             |                  |
| Range Import SQL            | 📝 OK 🛛 🗍 🕇 Close |

## <u>ตัวอย่าง</u> รายงานข้อมูล Job

| บริษัท ตัวอย่าง จำกัด<br>รายงานข้อมูล Job |                     |                   |         |  |  |
|-------------------------------------------|---------------------|-------------------|---------|--|--|
| พิมพ์วันที่: 29 มีนาคม 2559               | 17a1: 09:35         |                   | หน้า 17 |  |  |
| รหัส Job                                  | a<br>Yə Job         | a<br>Və Job (Eng) | สถานะ   |  |  |
| 001                                       | โครงการ A           |                   | ใช้งาน  |  |  |
| 002                                       | โครงการ B           |                   | ใช้งาน  |  |  |
| 003                                       | โครงการ C           |                   | ใช้งาน  |  |  |
| 004                                       | โครงการ D           |                   | ใช้งาน  |  |  |
| 006                                       | ผลิตผักกาดดอง       |                   | ใช้งาน  |  |  |
| 007                                       | ผลิตชนวนกันความร้อน |                   | ใช้งาน  |  |  |
| รวมทั้งสิ้น                               | 6 รายการ            |                   |         |  |  |

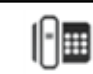